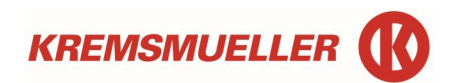

## Die 6 Schritte zu deiner Unterweisung:

## 1. Einstieg

Über den in ihrem Mail entahlten Link gelangen sie in unser Sciherheitsprotal zur Anmeldung

## 2. Anmelden

- ⇒ Die SSO Anmeldung ist nur möglich, wenn man einen Kremsmüller IT- Zugang hat (= KRM Mailadresse). => Empfohlene Methode. Kein Login mit Passwort erforderlich.
- ⇒ Alternativ, Anmeldefunktion mit Passwort und Benutzername.

Anmeldename = ihre User ID (in Ihrem E-Mail zur Schulung enthalten)

Passwort = Kremsmüller (für die Erstanmeldung)

| sam*   Herzlich willkommen                                                                                                    |                                  |
|----------------------------------------------------------------------------------------------------|----------------------------------|
|                                                                                                    |                                  |
| Anmeldename Passwort Passwort | 7 8 9<br>4 5 6<br>1 2 3<br>- 0 d |
|                                                                                                    | 🔓 Anmelden                       |

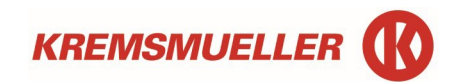

3. Die Seite mit den offenen Unterweisungen scheint auf. Unterweisung auswählen.

| United Skills of <b>KREMSMUELLER</b> 🚯 | at le                                             |                                  | Φ | Daniel 🔻 |
|----------------------------------------|---------------------------------------------------|----------------------------------|---|----------|
| 🐮 Dashboard                            | Offene Unterweisungen Erledigte Unterweisunge     | en                               |   |          |
| Meine Aufgaben                         | Tertifikate drucken                               |                                  |   |          |
| 🛎 Unterweisungen 💈                     |                                                   |                                  |   |          |
| ≔ Maßnahmen                            |                                                   |                                  |   |          |
| ≡ Übersicht                            | Sicherheitsunterweisung<br>Baustellen Kremsmüller | BS-Unterweisung KRM              |   |          |
| Sicherheitspass                        | endet am 31.12.2022 56 Seiten                     | startbar ab 20.10.2022 24 Seiten |   |          |

4. Unterweisung mit dem START – Button beginnen

| <ul> <li>Durchführungszeitraum: von 20.10.202</li> <li>Intervall: Ablaufdatum</li> <li>Zugewiesen durch: Thomas AFFI</li> </ul> | 22 bis 19.12.2022<br>n, 1 Jahr |  |  |
|----------------------------------------------------------------------------------------------------|--------------------------------|--|--|
| Intervall: Ablaufdatum                                                                                                    | n, 1 Jahr                      |  |  |
| Zugewiesen durch: Thomas AFFI                                                                                                   |                                |  |  |
|                                                                                                    | ENZELLER (20.12.2021 09:34)    |  |  |
| letzte Zuweisungsänderung durch: Thomas AFF                                                                                     | ENZELLER (20.12.2021 10:49)    |  |  |
| Inhaltlich zuletzt verändert von:     Thomas AFFI                                                                               | ENZELLER                       |  |  |
| Letzte Themenänderung: 20.12.2021 05                                                                                            | 9:19                           |  |  |
| Enthält Audio- oder Video-Inhalte: Nein                                                                                         |                                |  |  |
| Unterweisungsstatus: nicht begonn                                                                                               | nen                            |  |  |
| Letzte Durchführung: 20.12.2021                                                                                                 |                                |  |  |
| Diese Unterweisung kann derzeit nicht durchgeführt werden.<br>Bitte beachten Sie den Durchführungszeitraum.                     |                                |  |  |
| (D Kommentar                                                                                                    | Start Schließen                |  |  |

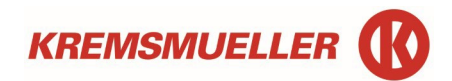

5. Die Unterweisung startet automatisch, es sind nach und nach die Folien durchzugehen und die Fragen zu beantworten. Mit der VOR Taste die Unterweisung fortführen.

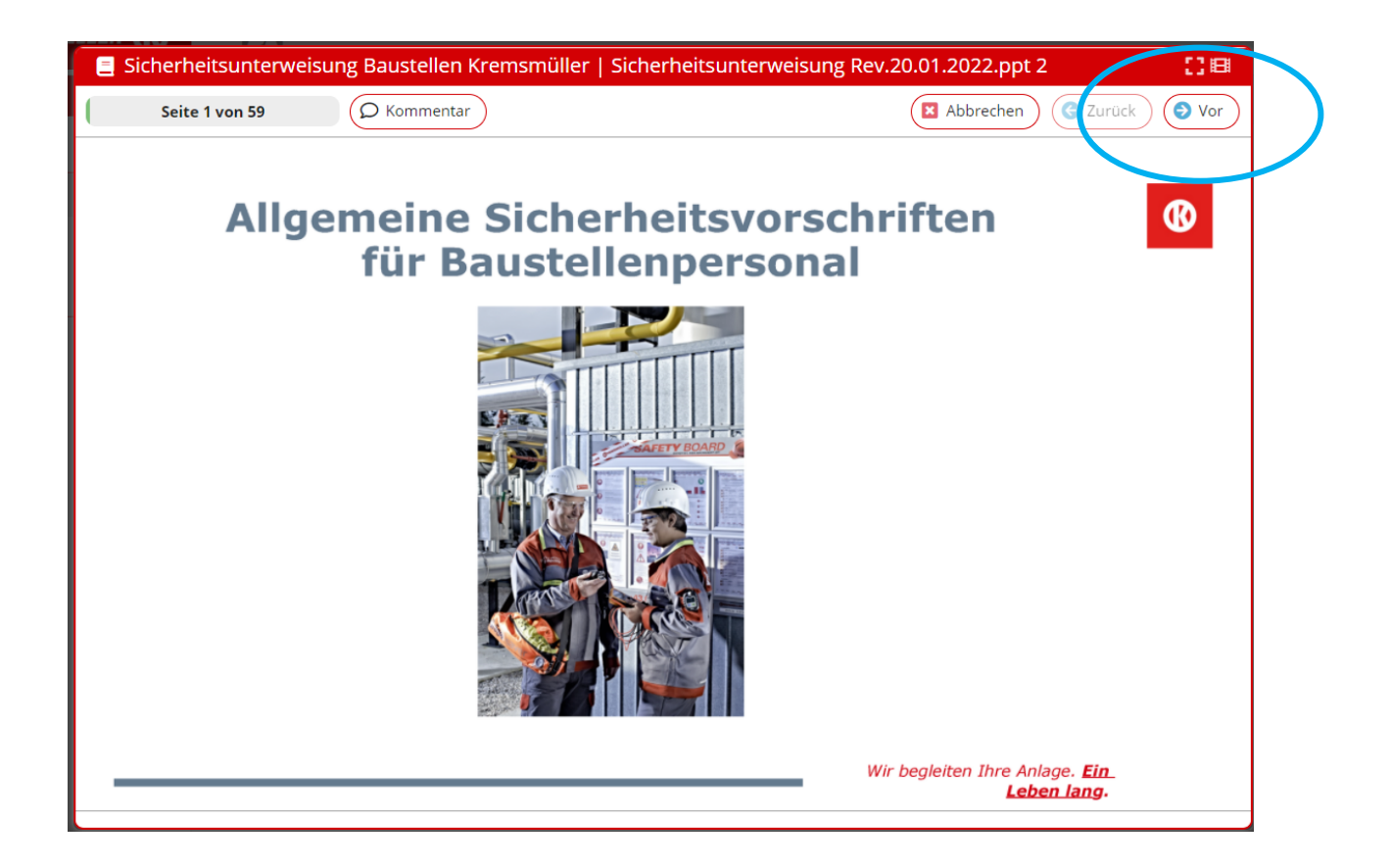

6. Wenn alle Folien und Fragen beantwortet sind, bitte die persönliche Durchführung JA bestätigen.

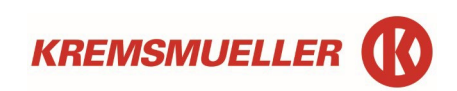

| 📃 Sicherheitsunterweisung Baustellen Kremsmüller |                                                                                                    | 08<br>1                     |
|--------------------------------------------------|----------------------------------------------------------------------------------------------------|-----------------------------|
| Seite 59 von 59 O Kommentar                      |                                                                                                    | Abbrechen (3 Zurück) (3 Vor |
|                                                  | Gratulation Herr Thomas AFFENZELLER!<br>Sie haben dieses Thema erfolgreich<br>absolviert. Bitte bestätigen Sie nun noch die<br>ordnungsgemäße Durchführung, wie folgt:<br>Hiermit bestätige ich,<br>Herr Thomas AFFENZELLER (Persnr: 220649),<br>das Thema<br>Sicherheitsunterweisung Baustellen Kremsmüller<br>persönlich und selbstständig<br>absolviert zu haben.<br>(Die wissentliche Persubeantworung dieser en equigung kann als Urkundenfälschung ausgelegt werden)<br>Bitte Rinkene Sie:<br>Ja | Abbrechen     Abbrechen     |
|                                                  | (Die wissentliche Erkenbeantwortung diesen werden)<br>Bitte klin ken Sie:                                                                                                    |                             |
|                                                  |                                                                                                    |                             |

Zum Schluss kann noch ein Zertifikat gedruckt werden, muss es aber nicht. Die Unterweisung bleibt für 1 Jahr im System gespeichert und muss dann wiederholt werden.

|                         |                                                                                                    | United Skills of <b>KREMBMURELE</b> | я <b>()</b> |
|-------------------------|----------------------------------------------------------------------------------------------------|-------------------------------------|-------------|
|                         | Zertifika                                                                                            | at                                  |             |
|                         | Kremsmüller Anlagenbau G<br>Sicherheitsfachkraft (SF<br>Kremsmüllerstraße 1<br>4641 Steinhaus bei We | SmbH<br>'K)<br>IIs                  |             |
| Na                      | me: Herr Thomas AFFEI<br>Personalnr. 220649                                                          | NZELLER<br>9                        |             |
| hat am 02.02.202        | 2 erfolgreich die folgende                                                                           | Unterweisung absolviert:            |             |
| Sicherheitsun           | terweisung Baus                                                                                      | tellen Kremsmülle                   | er          |
|                         |                                                                                                    |                                     |             |
|                         |                                                                                                    |                                     |             |
| Freehill ann 02 02 2022 | Seite Luon L                                                                                         | sam" hu saveua                      | i sam*      |